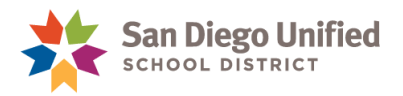

# Student Preferred Name and Gender Changes

#### August 5, 2022 • Version 2.0

If a student requests a name and/or gender change, direct them to the virtual <u>Student Information</u> <u>Change Request Form</u> or to their Principal or Counselor, who will then contact the Department of Youth Advocacy (<u>youthadvocacy@sandi.net</u>) to schedule time to meet with the student and review the options.

Once the Student Information Change Request Form is completed, the Power User will follow one of two options to make preferred name and/or gender changes in PowerSchool:

**OPTION 1** will display a different name for teachers on specific classroom rosters and pages used for taking attendance:

- PowerTeacher single day attendance page
- PowerTeacher multi-day (grid) attendance page
- PowerTeacher Independent Study attendance page
- Attendance Roster report (used for substitutes)

If Option 1 has been selected on the **Student Information Change Request Form**, the Power User only enters the new first name in the "First Name on teacher roster" field on the Demographics page in PowerSchool. **IMPORTANT!** *Do not make changes to gender in PowerSchool.* 

**NOTE:** The *Legal Name and Gender* will continue to appear throughout PowerSchool and CALPADS/State reporting.

**OPTION 2** will display the new Preferred Name/Gender throughout PowerSchool, PowerTeacher, and the Parent/Student Portal, including:

- Report Cards
- Mailings
- Teacher Rosters
- Other systems which may receive information from PowerSchool

**NOTE:** The *Legal Name and Gender* will continue to appear on the Transcript and CALPADS/State reports.

If Option 2 has been selected from the **Student Information Change Request Form**, *do not make changes at the school site*. Youth Advocacy will send a request to the IT Division to update the student's Legal Name/Gender and Preferred Name/Gender in PowerSchool.

After the changes have been applied in PowerSchool, the Preferred Name and Gender will appear throughout PowerSchool.

For questions regarding student name changes, please contact the **Department of Youth Advocacy** at <u>youthadvocacy@sandi.net</u>

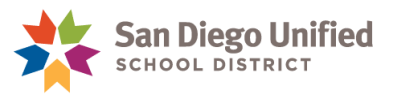

### **OPTION 1: Entering First Name on Teacher Rosters**

- 1. On the **Start Page**, select the student.
- 2. Select **Demographics**, under Information on the left main menu.
- 3. Enter the new **First Name** in the **First name on teacher rosters** field. A validation will prevent users from entering a First Name on teacher rosters if it is the same as the student's first name. *Do not make changes to the student gender.*

| Demographics                                                    |                                                                            |                                            |                                          |
|-----------------------------------------------------------------|----------------------------------------------------------------------------|--------------------------------------------|------------------------------------------|
| Jones, River Morgan 👤 11 1                                      | 23456 EastVillag Class Of 20                                               | 24                                         |                                          |
| I. STUDENT INFORM                                               | ATION                                                                      |                                            |                                          |
| 1. Student District ID:123456                                   |                                                                            | 2. Student State ID (SSID): 12345          | 567890                                   |
| 3. Last name (LEGAL NAME ON Jones                               | LY) First<br>River *                                                       | Middle<br>Morgan                           | Suffix (Jr, II, III)                     |
| 4. First Name on teacher rosters Parker 6. Birthdate 05/24/2005 | Only enter<br>if it is diffe<br>student's                                  | a new name<br>rent from the<br>first name. | st:                                      |
| 7. Legal Gender<br>Fernale (F)<br>Nononary (X)                  | 8. Is student-inspance of comparative<br>• Yes O No<br>• Ethnicity Missing | What is the student's rac                  | t apply): *<br>ce?<br>n or Alaska Native |

HINT: Click the Help icon ⑦ for information about this field.

| emographics                                             |                                                                                                    |           |
|---------------------------------------------------------|----------------------------------------------------------------------------------------------------|-----------|
| nes, River Morgan 👤 11 12345                            | 56 EastVillag Class Of 2024                                                                                                    |           |
| I. STUDENT INFORMATIO                                   | N                                                                                                    |           |
| 1. Student District ID: 123456                          | Help - First Name on teacher rosters                                                                                                    | ×         |
| 3. Last name (LEGAL NAME ONLY) Jones *                  | Please only enter a name if it is different from the student's first name. Please only enter the first name for the student.                                                                                                    | ease only |
| 4. First Name on teacher rosters ⑦                      | This name will only appear on the pages/reports listed below:                                                                                                    |           |
| 6. Birthdate                                            | <ul> <li>Power reacher single day alteridance page</li> <li>PowerTeacher multi-day (grid) attendance page</li> <li>PowerTeacher Independent Study attendance page</li> <li>Attendance Roster report (used for substitutes) under System Reports of</li> </ul> | n         |
| 7. Legal Gender<br>*Female (F)                          | the SDUSD tab                                                                                                    |           |
| <ul> <li>^ Male (M)</li> <li>^ Nonbinary (X)</li> </ul> | (400) American Indian on Alaska Nation                                                                                                    | OK        |

*PowerSchool* Student Preferred Name and Gender Changes • Page 2

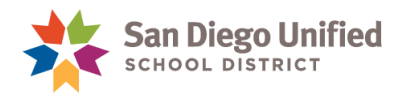

The student's new name will appear on the **Record Attendance** page in **PowerTeacher**.

| Navigation                   | Becard Macting Attendence: ABT 1 (B) 1(A)                                                                                                    |
|------------------------------|----------------------------------------------------------------------------------------------------|
| Start Page<br>Daily Bulletin | Record Meeting Attendance: ART 1 (P) - 4(A)                                                                                                    |
| Schedule                     | Single Day Multi-Day Seating Chart Seating Chart Design                                                                                                   |
| Personalize                  |                                                                                                    |
| Reports PTG 2.8              | Attendance Code     Date Range     Classes     Celebration       (Present)     v     09/03/2018 - 09/07/2018     Edit     Show Multiple Sections     Edit |
| Launch                       | Total     9/3 - 9/7       Students (32)     A     T     M     T     H     F                                                                               |
|                              | Alozie, Leroy                                                                                                    |
|                              | Blanchard, Dahlia                                                                                                    |
|                              | Brickner, Karter                                                                                                    |
|                              | Carignan, Aranza in PowerTeacher on the                                                                                                    |
|                              | Cuen, Aaron Record Attendance page.                                                                                                    |
|                              | Gonzales, Kyrah                                                                                                    |
|                              | Iribe, Kayle -                                                                                                    |
|                              | Jones, Parker                                                                                                    |
|                              | Legaspi, Mikah                                                                                                    |
|                              | Maqoffin, Jahir                                                                                                    |

The student's new name will also appear on the **Attendance Roster** for substitutes.

|                  | Scrip<br>Attend<br>For week                         | ops Rand<br>dance Ro<br>t of 09-03 | ch High 3<br>oster Rep<br>3-18 to 09 | 59<br>oort<br>1-07-18 |                     |                       |                       |
|------------------|-----------------------------------------------------|------------------------------------|--------------------------------------|-----------------------|---------------------|-----------------------|-----------------------|
| Teacher<br>Class | Proulx, Thea Jakob<br>ART 1 (P), Section 5, Term S1 |                                    |                                      |                       |                     |                       |                       |
| Period           | 4, EXPRESSION 4(A), ROOM 224<br>Student             |                                    |                                      |                       |                     | September 201         | 18                    |
| Number           | Name                                                | Gender                             | Grade                                | Monday<br>09-03-18    | Tuesday<br>09-04-18 | Wednesday<br>09-05-18 | T hursday<br>09-06-18 |
| 81503            | 1. Alazie, Leroy Virgilio                           | м                                  | 11                                   |                       |                     |                       |                       |
| 304481           | 2. Blanchard, Dahlia Audree                         | F                                  | 10                                   |                       |                     |                       |                       |
| 313754           | 3. Brickner, Karter Konner                          | M                                  | 40                                   |                       |                     | 5                     |                       |
| 532022           | 4. Carignan, Aranza Jensen                          |                                    | he stud                              | ent's r               | new                 |                       |                       |
| 334193           | 5. Cuen, Aaron Hoa                                  | nar                                | name appears on the                  |                       |                     |                       |                       |
| 306989           | 10. Gonzales , Kyrsh Hayley                         | Attendence Bester                  |                                      |                       |                     |                       |                       |
| 48990            | 11. Iribe, Kayle Alexis                             |                                    | lenuan                               | CeRU                  | SIEI                |                       |                       |
| 61867            |                                                     | -1                                 | for subs                             | stitute               | s.                  |                       |                       |
| 80373            | 13. Jones, Parker                                   | M                                  | 11                                   |                       |                     |                       |                       |
| 81228            |                                                     | м                                  | 11                                   |                       |                     |                       |                       |
| 84005            | 15. Legaspi, Mikah Ivan                             | м                                  | 11                                   |                       |                     |                       |                       |
| E7000            | 4.8 Manadia Jahis Turan                             | 1.4                                | 40                                   |                       |                     |                       |                       |

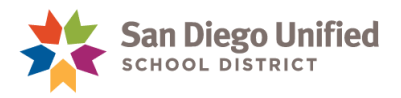

**IMPORTANT!** The student's *new name* will **NOT** appear in **PowerSchool Admin** on the **Record Attendance** page, or when searching for the student. This is important to remember when entering attendance from a substitute Attendance roster.

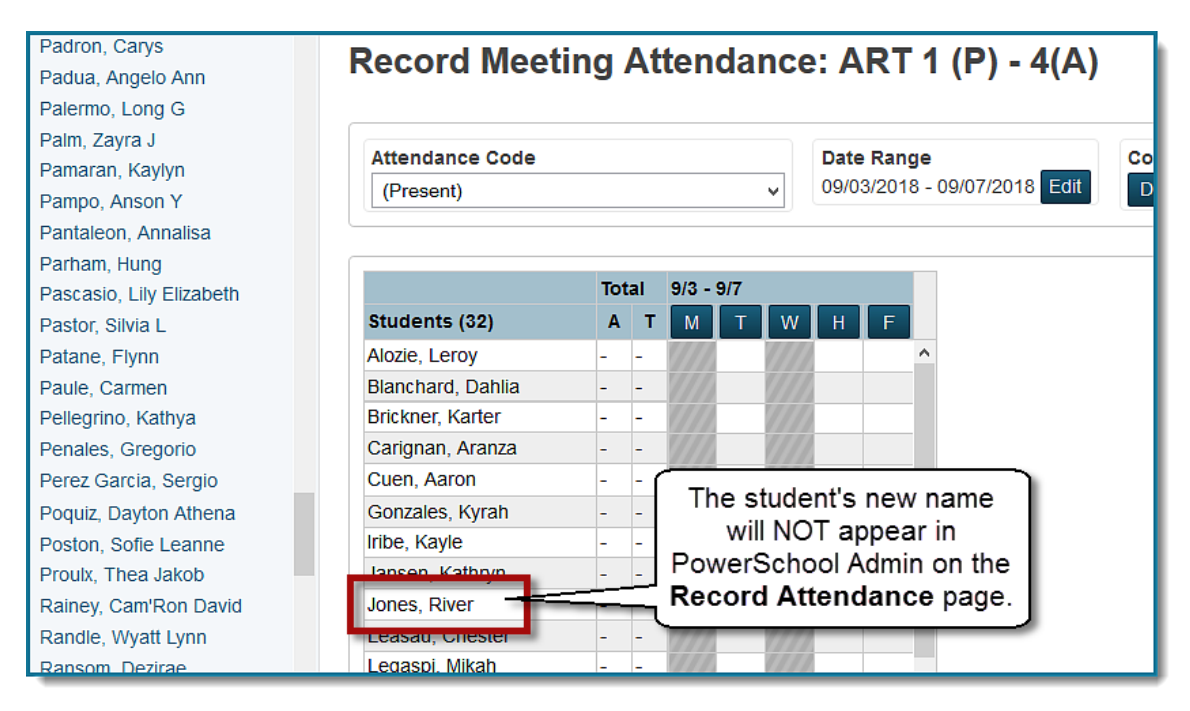

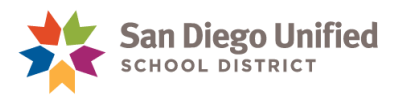

### **OPTION 2: Entering Preferred Name**

Changes to the Preferred Name and/or Gender fields will be made by the IT Division. Power Users will need to wait until those changes are made in PowerSchool.

**EXCEPTION:** If the Parent/Guardian provides documentation of a *legal name change*, Power Users may enter the new information in the **Legal Name Only** field in PowerSchool. Remember to update the **Former legal name(s)** fields with the old legal name.

Once a Preferred Name and/or Gender has been entered, question 3 updates to Preferred Name, instead of Legal Name. The Legal Name will be displayed below the Preferred Name.

**IMPORTANT!** Student Searches must be made using the **Preferred Name**, and *not the Legal Name*.

| Demographics 🛇                                                                                |                                                                                |
|-----------------------------------------------------------------------------------------------|--------------------------------------------------------------------------------|
| Adams, Sage <b>1</b> 1 123456 EastVillag Class Of 20                                          | The student's Legal Name<br>will display below the<br>Preferred Name.          |
| 1. Student District ID:123456                                                                 | tudent State ID (SSID): 1234567890                                             |
| 3. Last name (PREFERRED NAME) ⑦<br>Adams *<br>Legal Last Name: Adams Legal First Name: Parket | Middle     Suffix (Jr, II, III)       *                                        |
| 4. First Name on teacher rosters (2) 5. Former legal name(s)<br>First:                        | Middle:                                                                        |
| 6. Birthdate 05/18/2006                                                                       | Social Security Number                                                         |
| 7. Gender (PREFERRED GENDER) ⑦ 8. Is student Hispanic or La<br>*Female (F)                    | atino/a/x? 9. Race (check all boxes that apply): * What is the student's race? |
| *Male (M)     Ethnicity Missing     *Nonbinary (X)     Legal Gender: Female                   | (100) American Indian or Alaska Native                                         |

HINT: Click the Help icon ⑦ for information about this field.

| emographics 🕅                    |                                                                                     |                                                                              |              |
|----------------------------------|-------------------------------------------------------------------------------------|------------------------------------------------------------------------------|--------------|
| ams, Sage 🧕 11 123456 Ea         | stVillag Class Of 2024                                                              |                                                                              |              |
| I. STUDENT INFORMATION           |                                                                                     |                                                                              |              |
| 1. Student District ID           | Help - Preferred Name                                                               |                                                                              |              |
|                                  | A Preferred Name has been ente                                                      | red for this student. The Preferred Name                                     | is different |
| 3. Last name (PREFERRED NAME) 🧿  | Fi from the student's Legal Name.                                                   |                                                                              |              |
| Adams *                          | s • The Legal Name will only ap                                                     | pear on CALPADS/State reports and the                                        |              |
| Legal Last Name: Adams           | Le Transcript.                                                                      |                                                                              |              |
| 4. First Name on teacher rosters | <ul> <li>The Preferred Name will app<br/>5.<br/>PowerSchool, PowerTeache</li> </ul> | bear on all other reports and pages in<br>ar, and the Parent/Student Portal. |              |
| 6 Rithdata                       | Please contact the IT Help Desk if                                                  | f changes need to be made to the Legal N                                     | lame.        |
| 05/18/2006                       |                                                                                     |                                                                              | ОК           |
| 7. Gender (PREFERRED GENDER) 🕥   | 8. Is student Hispanic or Latino/a/x?                                               | 9. Race (check all boxes that apply): *                                      |              |
| O *Female (F)                    | O Yes 💿 No                                                                          | What is the student's race?                                                  |              |

PowerSchool

Student Preferred Name and Gender Changes • Page 5

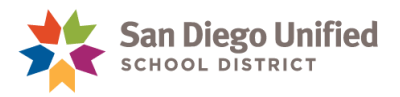

# Finding Students with Preferred Name Changes

### Reports

Two sqlReports have been created to identify students with changes to their name.

To find these reports, from the Start Page, select **sqlReport4** from the left-side menu, then expand the group of **Enrollment** reports:

**Different First Name on Teacher Rosters** – This report lists all students where a different First Name will be displayed on Teacher Rosters.

**Different Legal/Preferred Name or Gender** – This report lists students where a Legal/Preferred Name or Gender have been entered in PowerSchool. The Legal Name and Gender will appear on CALPADS/State reports and the Transcript. The Preferred Name and Gender will appear on all other reports and pages in PowerSchool Administrator, PowerTeacher, and the Parent/Student Portal.

## **Student Search**

Once the IT Division enters a student's Preferred Name, the student's name is changed in all areas of PowerSchool. To search for the student in PowerSchool, use the Preferred Name, and NOT the Legal Name.

**NOTE:** Keep in mind when creating a Student List, using the following fields, Last\_Name, First\_Name, or LastFirst will list the student's Preferred Name.

If it is necessary to find the student's Legal Name, use the **Different Legal/Preferred Name or Gender** report, or the **District Student** tab on the Start Page.

1. On the Start Page, select District Students from the search options menu

| Start Page                   |                                                                                           |  |  |  |  |  |  |
|------------------------------|-------------------------------------------------------------------------------------------|--|--|--|--|--|--|
| Students 🗸                   |                                                                                           |  |  |  |  |  |  |
| Students<br>Staff<br>Parents | M X All Include Remote Enrollments Stored Selections View Field List Advanced MultiSelect |  |  |  |  |  |  |
| District Students            | ent Selection (0)                                                                         |  |  |  |  |  |  |
| District Staff               | search results.                                                                           |  |  |  |  |  |  |

- 2. Enter the Preferred Last Name and First Name of the student.
- 3. Click Search.

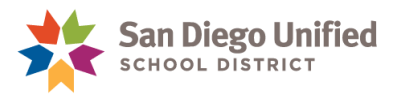

| District Students | s 🗸                                                      |                                 |                           |                 |
|-------------------|----------------------------------------------------------|---------------------------------|---------------------------|-----------------|
| Search for a stu  | dent by entering information in any or all of the fields | below. Students will be display | ed who match ALL of the c | riteria entered |
| Last Name         | Adams                                                    | Student Number                  |                           |                 |
| First Name        | Sage                                                     | Student State ID                |                           |                 |
| Birth Date        | / / (MM/DD/YYYY)                                         | Gender                          | ~                         |                 |
| Home Phone        |                                                          | Grade Level                     | ×                         |                 |

On the **District Search Results** page, a note icon indicates a Legal Name is on file. Click the note icon for more information.

| District S                           | earch R                                            | lesults                              |                                      |                                                                                                    |
|--------------------------------------|----------------------------------------------------|--------------------------------------|--------------------------------------|----------------------------------------------------------------------------------------------------|
| Students that ma<br>Please note that | atched your sea<br>the ability to tra              | arch criteria are<br>ansfer students | displayed below.<br>using this metho | Click on the pencil icon $\mathbb{Z}$ , under the School column, to transfer the student to your school.<br>d will be disabled for active students as of Friday, September 09, 2022                                |
| Please note that                     | since you are                                      | working at East                      | Village Middle C                     | ollege HS, you will only be able to transfer active students in grade levels 9 through 12.                                                                                                    |
| Students which a                     | appear with the                                    | note icon 🖆, h                       | ave a different L                    | egal Name on file at the school.                                                                                                    |
| First Name of 1 students foun        | ontains: Adam<br>contains: Sage<br>d<br>First Name | s<br>Middle Name                     | Student                              | Student Enroll                                                                                                    |
| Adams                                | Sage                                               |                                      | 123456                               | A Preferred Name has been entered for this student. The Preferred Name is different<br>from the student's Legal Name. Select the Student Number for this student to see both<br>the Preferred Name and Legal Name. |
|                                      |                                                    |                                      |                                      |                                                                                                    |

4. Click the Student Number to view the student's Legal Name

| District Se                             | earch R                            | esults                                   |                                     |                |                                                                     |                                                                                     |             |           |   |
|-----------------------------------------|------------------------------------|------------------------------------------|-------------------------------------|----------------|---------------------------------------------------------------------|-------------------------------------------------------------------------------------|-------------|-----------|---|
| Students that mat<br>Please note that t | ched your sea<br>he ability to tra | arch criteria are o<br>ansfer students u | lisplayed below<br>using this metho | /. Cli<br>od w | ick on the pencil icon ∅, unde<br>vill be disabled for active stude | er the School column, to transfer the stud<br>ents as of Friday, September 09, 2022 | lent to you | r school. |   |
| Please note that s                      | since you are                      | working at East \                        | /illage Middle C                    | Colle          | ege HS, you will only be able to                                    | o transfer active students in grade levels                                          | 9 through   | 12.       |   |
| Students which ap                       | ppear with the                     | note icon 🗐, ha                          | ave a different L                   | ega            | al Name on file at the school.                                      |                                                                                     |             |           |   |
| Search criteria:                        |                                    |                                          |                                     |                |                                                                     |                                                                                     | _           |           | × |
| <ul> <li>Last Name co</li> </ul>        | ontains: Adam                      | s                                        |                                     |                |                                                                     |                                                                                     |             |           |   |
| <ul> <li>First Name co</li> </ul>       | ontains: Sage                      |                                          |                                     | ۲              | Student Information — Mozilla Firefo                                | х                                                                                   |             |           | × |
| 1 students found                        | 1                                  |                                          |                                     |                | Student Number                                                      | 123456                                                                              |             |           |   |
| Last Name 🗢                             | First Name                         | Middle Name                              | Student<br>Number                   |                | Last Name                                                           | Adams                                                                               |             |           |   |
|                                         |                                    |                                          | Humber                              |                | (Legal Last Name:Adams)                                             |                                                                                     |             |           |   |
| Adams                                   | Sage                               |                                          | 123456 📫                            |                | First Name                                                          | Sage                                                                                |             |           |   |
|                                         |                                    |                                          |                                     |                | (Legal First Name:Parker)                                           |                                                                                     |             |           |   |
|                                         |                                    |                                          |                                     |                | Middle Name                                                         |                                                                                     |             |           |   |
|                                         |                                    |                                          |                                     |                | Birth Date                                                          | 05/18/2006 (16 years 2 months)                                                      |             |           |   |

*PowerSchool* Student Preferred Name and Gender Changes • Page 7